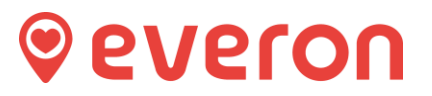

## **Replacing an Alarm Button**

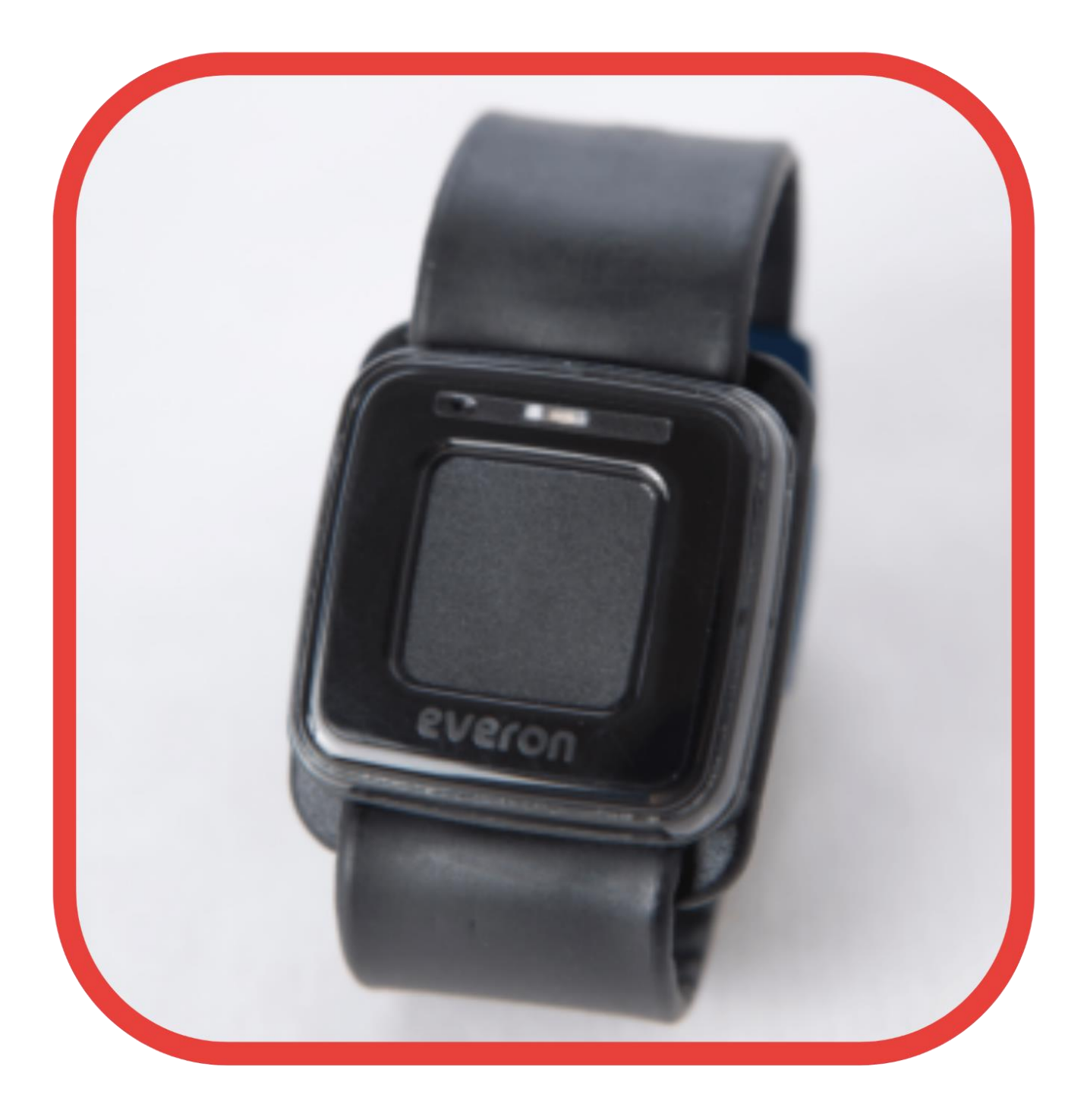

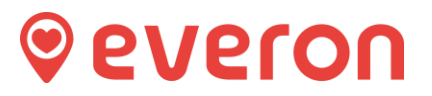

## Log in to the portal (see User guide – "Portal access")

Click on the **Device Management** section to the left in the main menu.

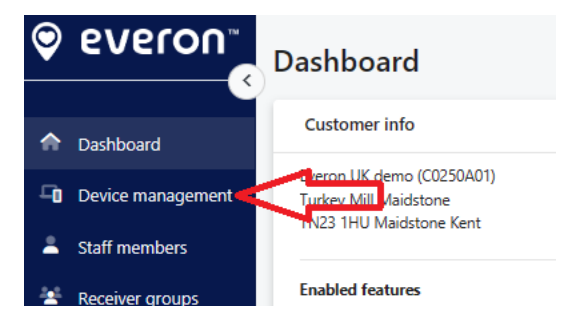

You will then see a list of all your locations/sites/schemes.

Scan down until you see the location/site/scheme where you wish to replace the item from.

Click on the location/site/scheme and this expands it so you can see all dwellings/flats there.

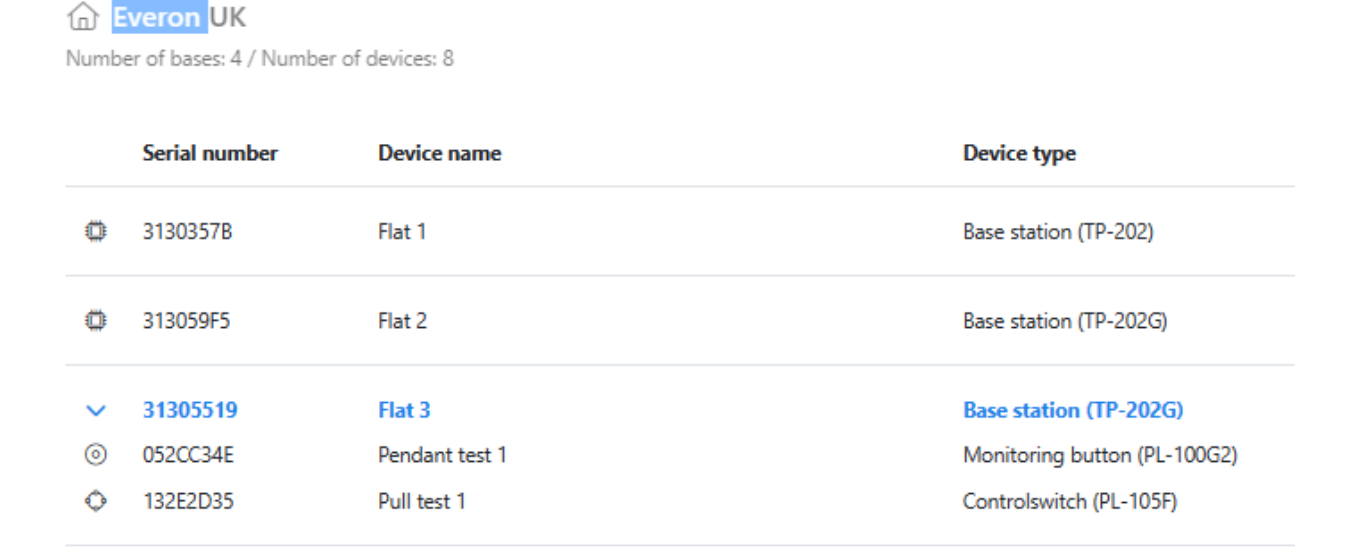

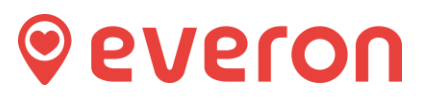

Click on the item you wish to replace, and then to the right side, this screen opens: -

| Everon UK     Number of bases: 4 / Number of devices: 8 |               |                |                              | C | Pendant test 1 (052CC34E)                                                                                                    |                    |                    |
|---------------------------------------------------------|---------------|----------------|------------------------------|---|----------------------------------------------------------------------------------------------------|--------------------|--------------------|
|                                                         |               |                |                              |   |                                                                                                    |                    |                    |
|                                                         | Serial number | Device name    | Device type                  |   | Serial number: 052CC34E<br>Name: Pendant test 1<br>Location: Everon UK (22CDE01)<br>Added to system: 28/2/2023 15:37:22<br>Software version: 50<br>Last connection registered: 7/6/2023 13:16:03<br>Battery status:<br>Modify | Activation ()      | Alert routing (    |
| 0                                                       | 3130357B      | Flat 1         | Base station (TP-202)        |   |                                                                                                    | Non-movement alarm | No alert routing 💌 |
| 0                                                       | 313059F5      | Flat 2         | Base station (TP-202G)       |   |                                                                                                    | Alarm button       | Range lest 👻       |
|                                                         |               |                |                              |   |                                                                                                    |                    |                    |
| $\sim$                                                  | 31305519      | Flat 3         | Base station (TP-202G)       |   |                                                                                                    | Fall alarm         | No alert routing   |
| 0                                                       | 052CC34E      | Pendant test 1 | Monitoring button (PL-100G2) |   |                                                                                                    |                    |                    |
| ٥                                                       | 132E2D35      | Pull test 1    | Controlswitch (PL-105F)      |   |                                                                                                    | Long press         | No alert routing   |

## Click on the Device management tab: -

|                              | Pendant test 1 (052CC34E)                                                                                                    |
|------------------------------|----------------------------------------------------------------------------------------------------|
|                              | Information Settings Device management                                                                                                    |
| Device type                  | Replace device                                                                                                    |
| Base station (TP-202)        | ID  → Replace                                                                                                    |
| Base station (TP-202G)       | Unpair device                                                                                                    |
| Base station (TP-202G)       | unpair this device from the system by clicking the button. The device will be unpaired after the confirmation and it cannot transfer a paired to a base. |
| Monitoring button (PL-100G2) | Delete                                                                                                    |
| Controlswitch (PL-105F)      |                                                                                                    |
| Base station (TP-202G)       | Update device firmware<br>Current firmware: 50                                                                                                    |
| Monitoring button (PL-100G2) |                                                                                                    |
| Controlswitch (PL-105F)      |                                                                                                    |
|                              |                                                                                                    |

<u>Quick check here</u>: make sure the new alarm button is unpaired by pressing it once briefly. An unpaired button flashes the red light 12 + 12 times. If this does not happen, find a new pendant, and test it like this until you find one that flashes red light 12 + 12 times.

Add in the below box the serial number of the item you want to add as the replacement – the serial number will be on the back of the pendant: -

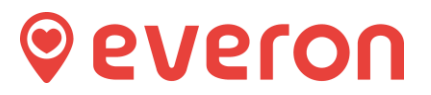

| Information                           | Settings      | Device management                           | t |
|---------------------------------------|---------------|---------------------------------------------|---|
| Replace device<br>Please enter the se | rial number o | f the replacement device                    | • |
| ID                                    |               | $\stackrel{ ightarrow}{ ightarrow}$ Replace |   |

Unpair device

Now pair the new button to the SAME hub - do this by: -

- press buttons **1 & 2** of the Origon base station at the same time and the buttons will glow green
- press the new replacement pendant button
- you will hear the hub make a brief tone to confirm that it is added
- after a while, the base station gives another beep, and the old button is removed from the system.

The information and settings of the replaced alarm button are transferred to the new alarm button and it is immediately ready for use.

**NOTE!** The new alarm button must be of the same device type as the old one in order for the replacement to be successful. Otherwise, the new button is registered as a new device.